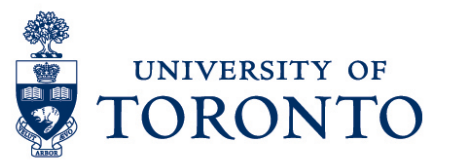

## Regular Log-in on a Mobile Device

## Contents

Overview Enter Log-in Credentials

| Overview |                                                                                                    |  |  |  |  |  |
|----------|----------------------------------------------------------------------------------------------------|--|--|--|--|--|
| Overview | To gain an understanding on how login to uTime after the first time log-in on a mobile device. The following information are required. |  |  |  |  |  |
|          | <ul><li>UTOR Id</li><li>UTOR Id password</li></ul>                                                                                     |  |  |  |  |  |

## **Enter Log-in Credentials**

1. Open the Kronos Mobile Application on the mobile device.

|    |              | UTORid  |          |   |
|----|--------------|---------|----------|---|
| 2. | Enter UTORid |         |          | - |
|    |              |         | Password |   |
| 3. | Enter UTORid | passwor | rd       |   |
| 4. | Log in       | •       |          |   |